## 如何从 Facebook 下载 Messenger 消息?

步骤 1. 打开 <u>Facebook</u> 并登录您的 Facebook 帐户。

\_\_\_\_\_步骤 2. 打开 <u>Facebook 帐户中心</u>,然后点击**下载或转移信息**。

| <ul> <li>Cog into Facebook</li> </ul> | × +                                                                     |    | - | _ |   | $\times$ |
|---------------------------------------|-------------------------------------------------------------------------|----|---|---|---|----------|
| ← → C · G facebook.com/               | login/                                                                  | Ľ⁺ | ☆ |   | • | :        |
|                                       | Log Into Facebook<br>You must log in to continue.<br>support@tansee.com |    |   |   |   |          |
|                                       | Log In                                                                  |    |   |   |   |          |
|                                       | or Create new account                                                   |    |   |   |   |          |
|                                       |                                                                         |    |   |   |   |          |

步骤 1. 登录您的 Facebook 帐户

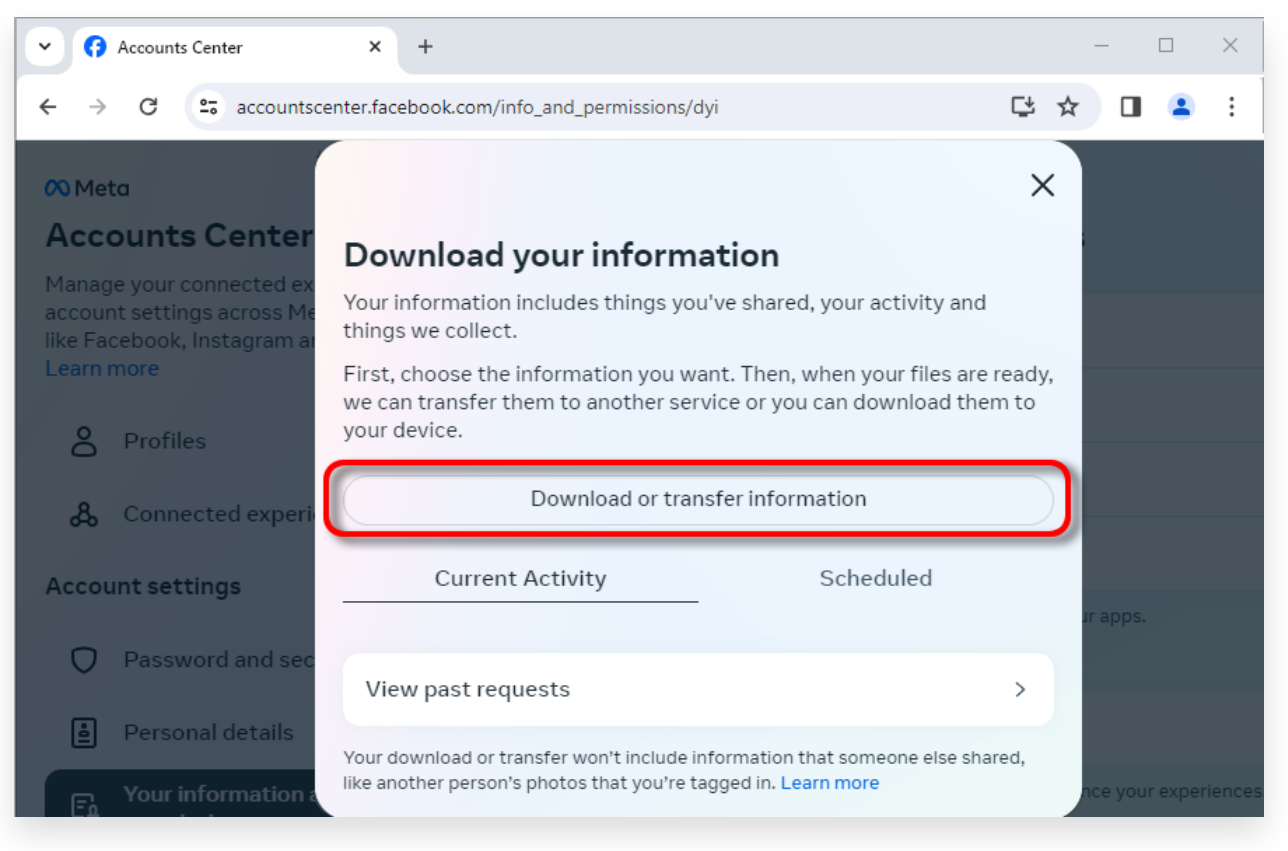

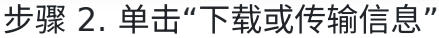

2 步骤 1. 点击**特定类型的信息**。

步骤 2. 向下滚动找到并单击**消息**。然后单击"下一步"。 步骤 3. 选择**下载到设备**。然后单击"下一步"。

步骤 4. 单击**日期范围**,将"去年"更改为适合您需要导出的消息的时间范围,然后 单击"保存"。

单击格式。将"HTML"更改为 JSON,然后单击"保存"。

点击**媒体质量**。更改为您需要的适当值。

单击"创建文件"。

第 5 步: Facebook 需要几分钟时间来处理您的请求。当您的数据准备就绪后, Facebook 将通过电子邮件和 Facebook 网站/应用程序向您发送通知。

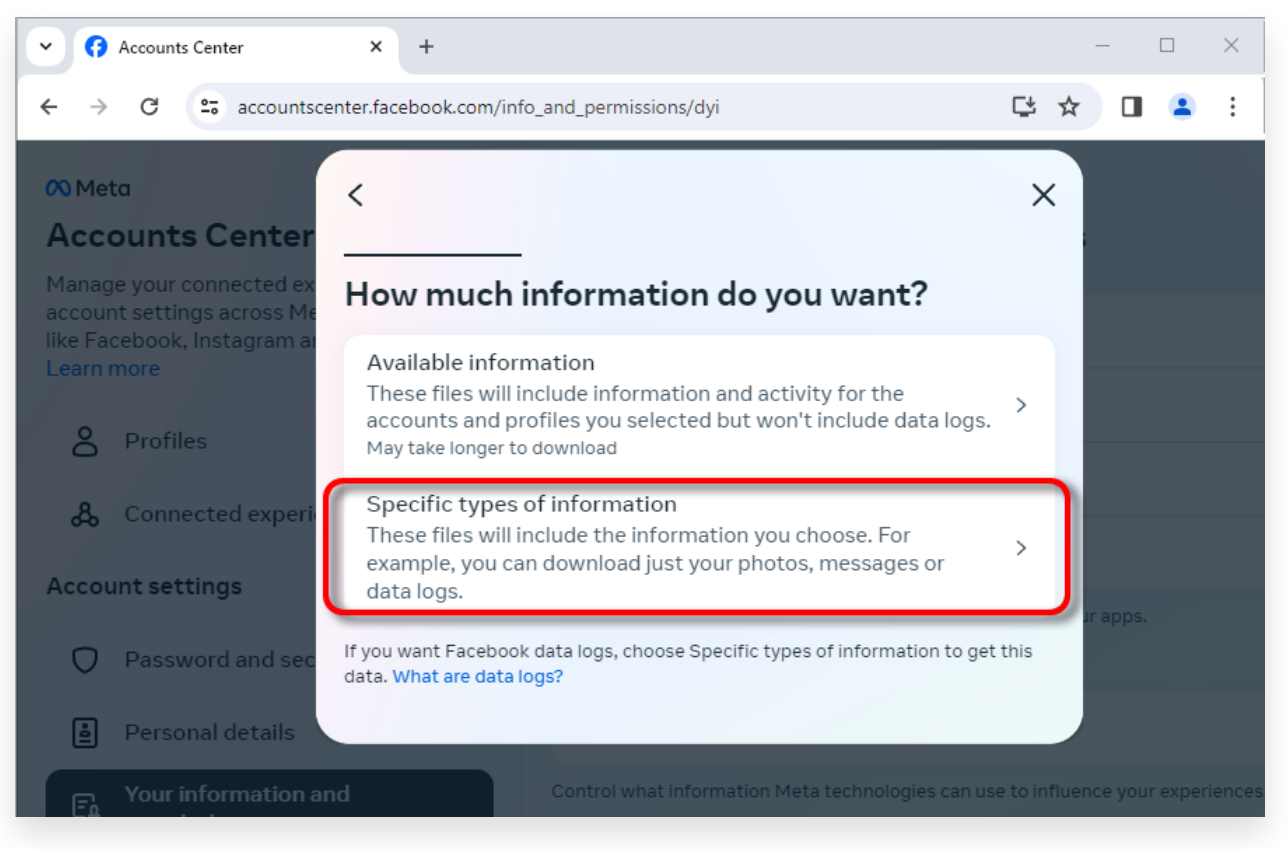

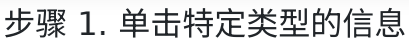

| Accounts Center                                                                                         | × +                                                                                                    |                           | _       |          | ×     |
|----------------------------------------------------------------------------------------------------|----------------------------------------------------------------------------------------------------|---------------------------|---------|----------|-------|
| $\leftrightarrow$ $\rightarrow$ C $\sim$ accountsce                                                     | nter.facebook.com/info_and_permissions/dyi                                                                                                    | C.                        | ☆□      |          | :     |
| Meta                                                                                                    | <                                                                                                    | Q X                       |         |          |       |
| Accounts Center<br>Manage your connected ex<br>account settings across Me<br>like Facebook, Instagram a | Your Facebook activity<br>Information and activity from different areas of Facebook, such as po<br>created, photos you're tagged in, groups you belong to and more | Select all<br>osts you've |         |          |       |
| Learn more                                                                                              | Saved items and collections                                                                                                    | 0                         |         |          |       |
| Profiles                                                                                                | Voting                                                                                                    | 0                         |         |          |       |
| & Connected experi                                                                                      | Messages<br>May take longer to download                                                                                                    | <b>e</b>                  |         |          |       |
| Account settings                                                                                        | Poets                                                                                                    | 0                         | IT apps |          |       |
| Password and sec                                                                                        | May take longer to download                                                                                                    | 0                         | a appa  |          |       |
| Personal details                                                                                        | Next                                                                                                    |                           |         |          |       |
| Fa Your information a                                                                                   |                                                                                                    |                           | nce you | r experi | ences |

步骤 2. 向下滚动找到并单击"消息"

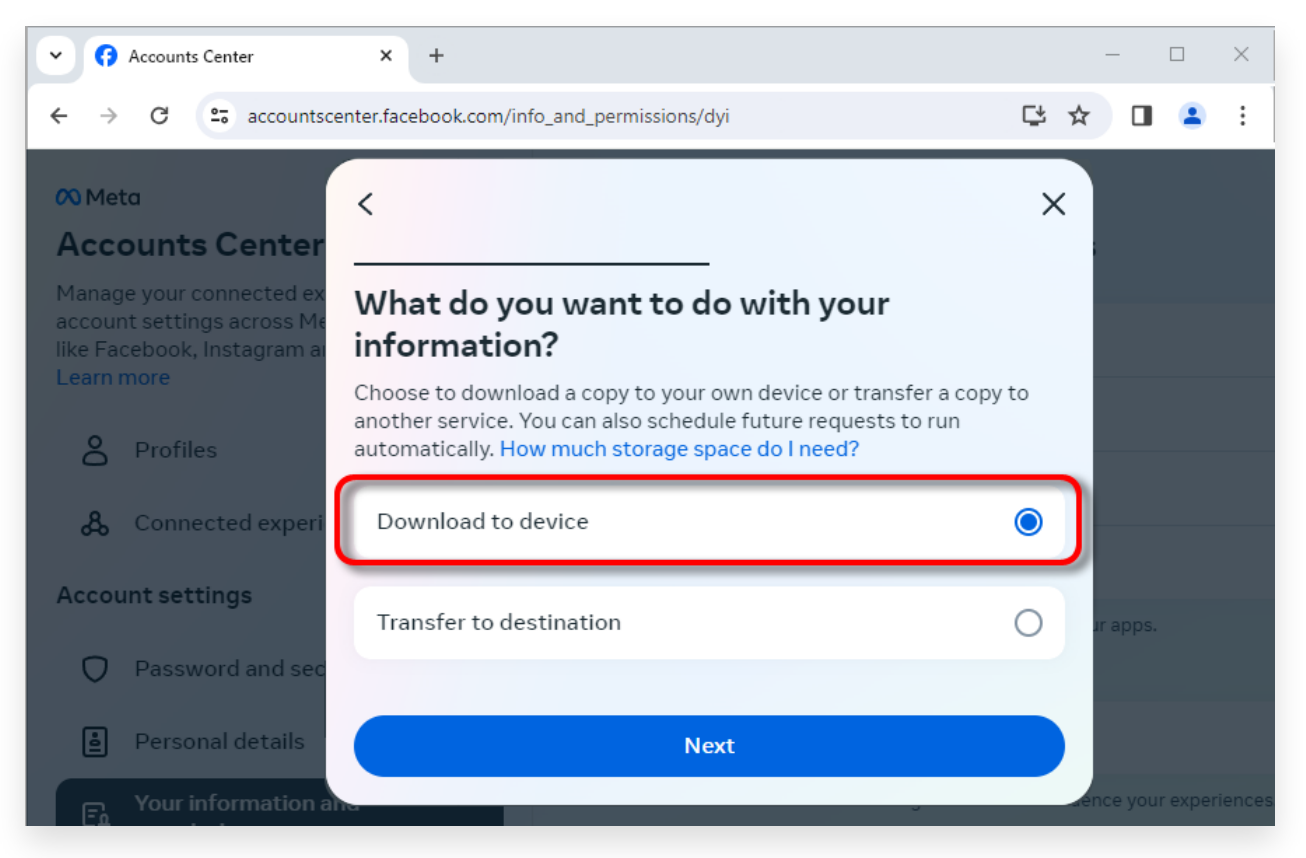

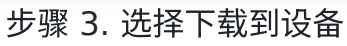

| Accounts Center                                                                                    | x +                                                                                       |    | _     | [    |        | ×     |
|----------------------------------------------------------------------------------------------------|-------------------------------------------------------------------------------------------|----|-------|------|--------|-------|
| ← → C 😁 accountscen                                                                                | ter.facebook.com/info_and_permissions/dyi                                                 | C. | ☆     |      | •      | :     |
| 🕫 Meta                                                                                             | <                                                                                         | ×  |       |      |        |       |
| Accounts Center                                                                                    |                                                                                           |    |       |      |        |       |
| Manage your connected ex<br>account settings across Me<br>like Facebook, Instagram a<br>Learn more | Date range<br>All time                                                                    | >  |       |      |        |       |
| Profiles                                                                                           | Notify<br>@com                                                                            | >  | ł     |      |        |       |
| 🖧 Connected experi                                                                                 | Format<br>JSON                                                                            | >  |       |      |        |       |
| Account settings                                                                                   | Media quality<br>High                                                                     | >  | ur aj |      |        |       |
| Password and sec                                                                                   |                                                                                           |    |       |      |        |       |
| Personal details                                                                                   | Create files This file may contain private information. You should keep it secure and tak | (e |       |      |        |       |
| For Your information a                                                                             | precautions when storing it, sending it or uploading it to another service.               |    | nce   | your | experi | ences |

步骤 4. 将格式更改为 JSON,并更改数据范围

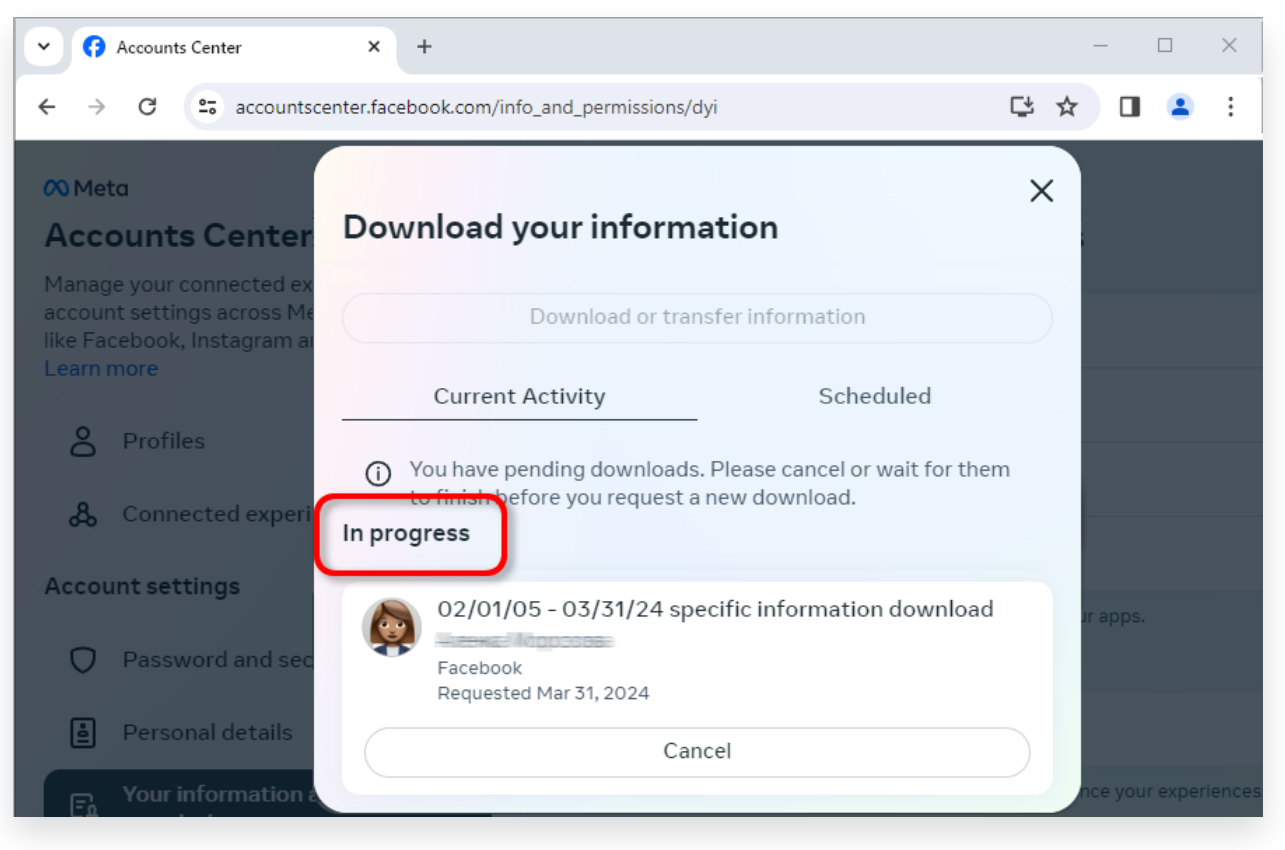

第5步:等待 facebook 处理您的请求

3 下载完成后,前往 <u>Facebook 帐户中心</u>,您将看到一个标记为 **的条目可用下载**。 单击**下载**按钮将 .zip 文件下载到您的计算机。如果有多个 zip 文件,请确保下载 所有文件。

请输入您的 Facebook 密码。

**注意**:您下载的所有消息都存储在您的计算机本地,以确保其隐私。只有您有权访问它们。

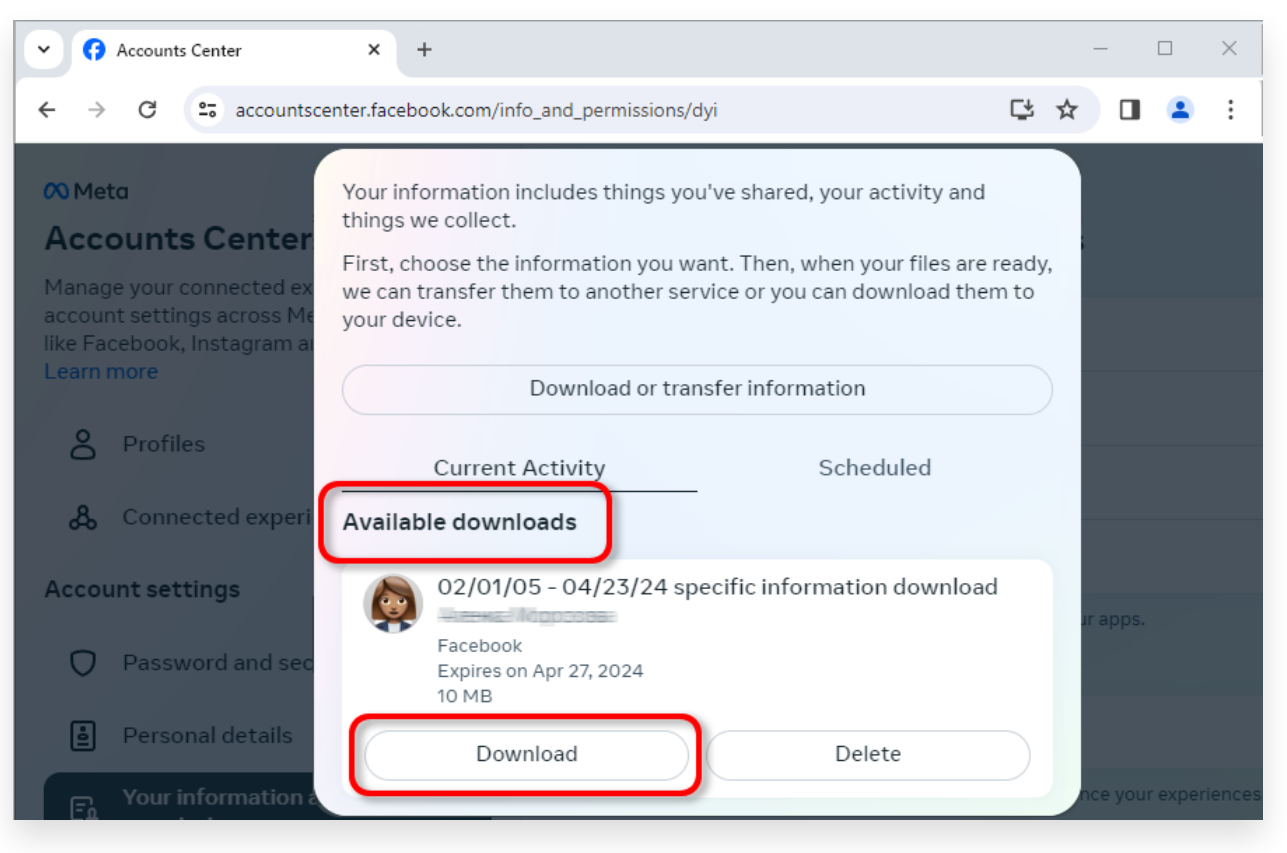

将 .zip 文件下载到您的计算机

## 4 Tansee iPhone Message Transfer 或 Tansee Android Message Transfer 可以提取从 Facebook 下载的 zip 文件。

Tansee 可用于将所有 Facebook Messenger 消息(包括所有附件)保存为 PDF 文件。

从 Facebook 下载 zip 文件后,请在<u>此处</u>下载并安装最新版本的 Tansee iPhone Message Transfer。

或者,您可以<u>此处</u>下载并安装最新版本的 Tansee Android Message Transfer。

1. 打开 Tansee iPhone Message Transfer 或 Tansee Android Message Transfer。

- 2. 单击"阅读Messenger 消息"选项。
- 3. 选择包含您的 Facebook 消息的 zip 文件。
- 4. 单击"读取 zip 文件",Tansee 将自动提取并显示您的所有消息。
- 5. Tansee 阅读完您的所有消息后,单击"保存"按钮并选择 PDF 文件格式。

| <b>∻ Tan</b> see™                                                |       | Tansee iPhone/iPad/iPod SMS&MMS&iMessage Transfer                                                                                                    |
|------------------------------------------------------------------|-------|----------------------------------------------------------------------------------------------------|
| 🗍 File                                                           |       |                                                                                                    |
| iOS Device                                                       |       |                                                                                                    |
| No iOS Device Detected                                           |       | To save your Facebook messages to PDF, you will need to provide two zip files that downloaded from Facebook.                                                                                                    |
| Facebook Messenger                                               |       | 7 ZIP File 1: Download Facebook Messenger message file from facebook.com           Download End-to-end encrypted messages file from messenger com         Please disregard this option if you do                                     |
| 🔗 Read Messenger Messag                                          | ge C' | ZIP File 2: not have encrypted messages.                                                                                                    |
| iTunes/Tansee Backups                                            | More  | Once you have downloaded the .zip files, click on the 'Next Step' button.                                                                                                    |
| iPhone4S_iOS6.0<br>May 12, 2024 12:40 AM                         | ►     | Next Step                                                                                                    |
| iPhoneXS_iOS13.1.3<br>May 11, 2024 11:29 PM                      | •     | How to download ZIP File 1 Now to download ZIP File 2                                                                                                    |
| iPhoneX_iOS11.4<br>May 8, 2024 12:02 PM                          | ►     | Step 8: When your download is ready, Go to Facebook Account Center click Download button.                                                                                                    |
| iPhone5s_@_iOS10.0<br>May 8, 2024 12:00 PM                       | ►     | ✓          (f) Accounts Center           ✓          (f) Accounts Center           ✓          (f) accounts center,facebook.com/info_and_permissions/dyi           ✓          (f) accountscenter,facebook.com/info_and_permissions/dyi |
| Tansee ANTS Files                                                | Add   | Ø Μετα         Your information includes things you've shared, your activity and things we collect.                                                                                                    |
| <ul> <li>sample.ants</li> <li>2022-12-1 21-35-56.ants</li> </ul> | ▶     | First, choose the information you want. Then, when your files are ready,<br>we can transfer them to another service or you can download them to<br>your device.     Download or transfer information     >                           |
|                                                                  |       | Connected exper     Available downloads       Account settings     02/01/05 - 04/23/24 specific information download                                                                                                    |
|                                                                  |       | https://www.tansee.com/                                                                                                    |

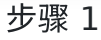

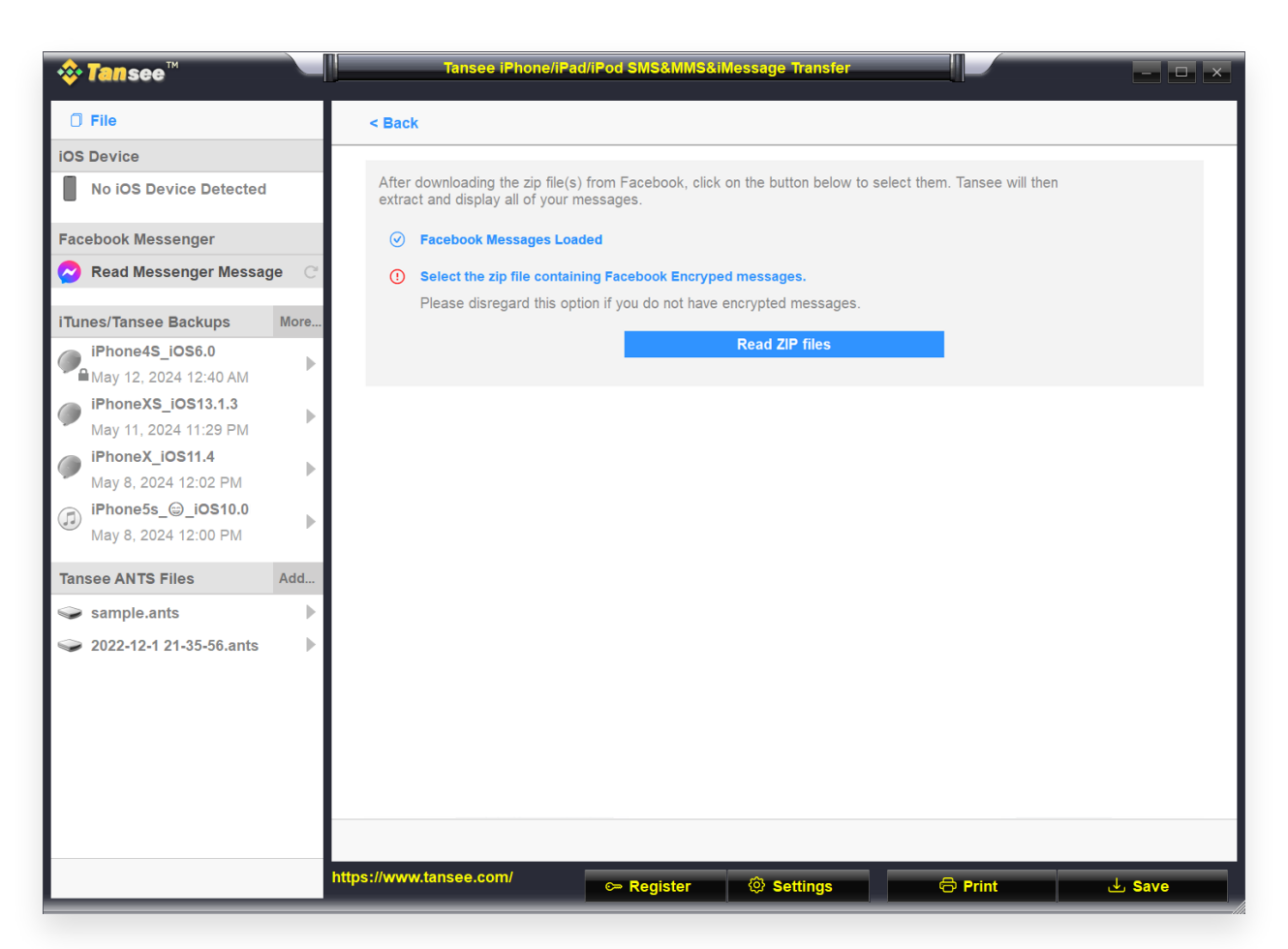

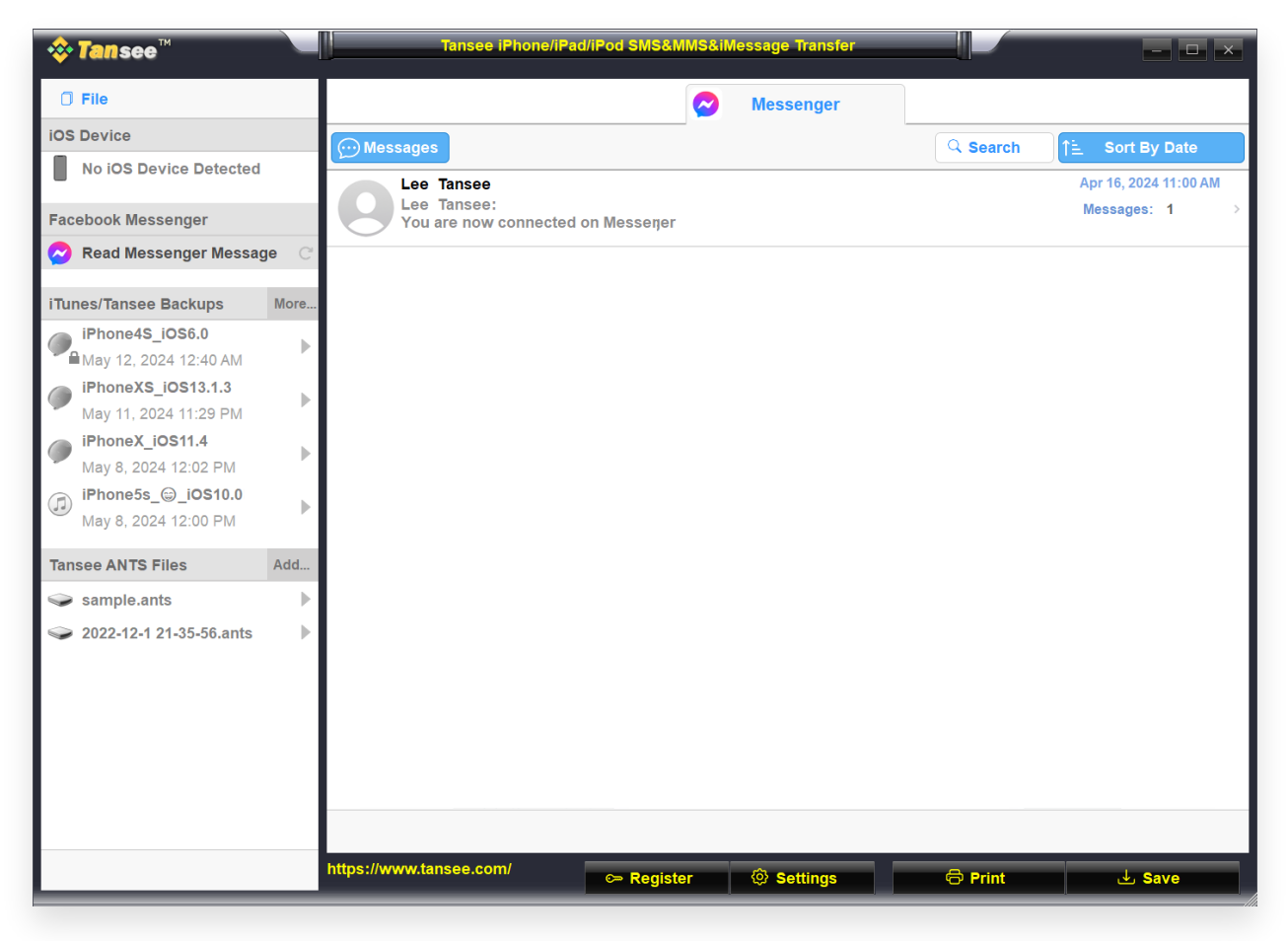

步骤 3

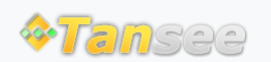

首页 支持 隐私政策 合作伙伴

© 2006-2024 Tansee, Inc

联系我们